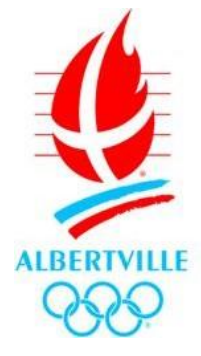

# PROCÉDURE D'UTILISATION DU PORTAIL FAMILLE DEPUIS UN SMARTPHONE

## Accès

Simple, gratuit et disponible 24h/24, le Portail Famille me permet :

- > d'inscrire ses enfants aux activités et de réserver les jours de présence
- > de consulter et régler en ligne mes factures
- > de télécharger les documents nécessaires à mes démarches
- de communiquer facilement avec le Guichet unique
- > d'être informé des actualités relatives aux activités

#### Se connecter sur https://mon.albertville.fr/

Sur la page j'ai accès aux documents, aux actualités et j'ai la possibilité de me connecter. Je saisi alors mon identifiant et mon mot de passe transmis par le guichet unique pour arriver sur ma page d'accueil.

| 16:52                                                                                                | 16:54                 | 16:15 ***i ■ 59 %               |
|----------------------------------------------------------------------------------------------------|-----------------------|---------------------------------|
|                                                                                                    |                       |                                 |
| CONNEXION                                                                                            | CONNEXION             | Mon compte: [DCP95] DÉCONNEXION |
| DOCUMENTS                                                                                            | Nom d'utilisateur *   | MON DOSSIER                     |
| ACTUALITÉS                                                                                           | ٤                     | INSCRIPTION                     |
| 29 AOÚT 2023                                                                                         | Mot de passe *        | PLANNING                        |
| REGLEMENTS ENFANCE ET                                                                                | SE CONNECTER          | FACTURATION                     |
| Vous trouverez ICI l'ensemble des règlements en<br>vigueur pour les dispositifs enfance et jeunesse  | Se rappeler de moi    | MESSAGERIE                      |
| S<br>Lire la suite                                                                                   | Mot de passe cublié ? | ACTUALITÉS                      |
| 25 ADÛT 2023                                                                                         | DOCUMENTS             |                                 |
| ATTENTION : FIN DES COUPONS<br>PERISCOLAIRES                                                         | ACTUALITÉS            |                                 |
| Chers parents, à compter de cette rentrée scolaire,<br>les counons de réservations pour les activité | 29 AOŬT 2023          |                                 |
|                                                                                                    |                       | = 0 4                           |

## Accueils périscolaires (matin - soir – restauration scolaire) et Accueils de loisirs enfance (mercredi – vacances scolaires)

- Je clique sur « inscription » puis sur « inscrire les enfants à de nouvelles activités ».
- Je sélectionne l'enfant à inscrire ce qui va ouvrir la saisie d'une demande d'inscription.
- Je sélectionne le « type d'activité » puis « l'activité » et je clique sur « enregistrer »

| 16:15 🕅 🔳 59 %                                                                                                    | 16:15 🐩 🖬 🗩 59 %              | 16:55 💲 배네 💷 78 %                                                           | 16:55 🔹 ដីរៅ 🗰 78 %                                                 | 16:55 🔹 Yil 📼 78 %                                                                 |
|----------------------------------------------------------------------------------------------------|-------------------------------|-----------------------------------------------------------------------------|---------------------------------------------------------------------|------------------------------------------------------------------------------------|
| ☆ mon.albertville.fr < 6 :                                                                                                    | ☆ mon.albertville.fr/ii < 6 : |                                                                             | ☆ 	mtextbf mon.albertville.fr/in < 3 :                              |                                                                                    |
| SERVICES A LA POPULATION                                                                                                    | = Civil %                     | SAISIE D'UNE DEMANDE<br>D'INSCRIPTION                                       | 01 - Périscolaire                                                   | SAISIE D'UNE DEMANDE<br>D'INSCRIPTION                                              |
| Mon compte:                                                                                                    |                               | Les champs dongatoires sont précèdes d'un astérisque (*). Type d'Activité : | Activite*:<br>Accueil Périscolaire Matin / Midi / Soir 2023-24 di V | Accueil Périscolaire Matin /<br>Midi / Soir 2023-24 du                             |
| INSCRIPTION                                                                                                    | ENFANTS                       | 01 - Périscolaire                                                           | 13 - Septembre - 2023 -<br>Non modifiable pour cette activité       | Restaurant Scolaire Plaine<br>de Conflans 2023-2024 du<br>04/09/2023 au 05/07/2024 |
| Visualiser les activités de mes enfants     Inscrire les enfants à de nouvelles activités     (lisar bien les procédurae d'inscriptione avant | Tous les enfants              | 01 - Périscolaire                                                           | Montant<br>Matin 1.29€<br>Midi 1.29€                                | Restaurant Scolaire Val des<br>Roses 2023-2024 du 04/09/2023 ()<br>au 05/07/2024   |
|                                                                                                    | 🧕 Mélanie                     | 02 - AL Pommiers (paiement O<br>immédiat)                                   | Soir 1.296                                                          | Restaurant scolaire Pargoud<br>2023-2024 du 04/09/2023 au<br>05/07/2024            |
| FACTURATION                                                                                                    | Déborah                       | Matin 1.296<br>Midi 1.296                                                   | ENREGISTRER                                                         | Restaurant scolaire Saint<br>Sigismond 2023-2024 du O<br>04/09/2023 au 05/07/2024  |
| MESSAGERIE                                                                                                    | ( Kévin                       | Soir 1.296                                                                  | Soir 2023-24                                                        | Restauration Scolaire Pommiers<br>2023-2024 du 04/09/2023 au<br>05/07/2024         |
| ACTUALITÉS                                                                                                    | •                             |                                                                             | > Mélanie                                                           |                                                                                    |
|                                                                                                    | Maxime                        | <u>Accueil</u><br>Nous contacter                                            | Planning                                                            | <u>Accueil</u><br>Nous contacter                                                   |
| ≡ □ ⊲                                                                                                    |                               | Mentions léailes<br>E O d                                                   |                                                                     | Mentions légales<br>E G 4                                                          |

Si le dossier Pass' Enfance-Jeunesse est fait, l'activité se valide automatiquement.

• Je peux alors accéder au planning en cliquant sur l'activité souhaitée puis sur l'icône « planning » ou depuis le module planning sur la page d'accueil.

• Pour réserver les jours de présence, je clique sur « modifier » pour faire apparaître les jours du mois en cours.

• Je sélectionne le(s) jour(s) et le(s) activités selon mes besoins en cochant la ou les case(s) correspondante(s).

• Une fois la sélection faite, je valide mes choix en cliquant sur « valider » en bas de la page.

• Mes réservations sont en attente de validation dans le "panier".

Ville d'Albertville - Procédure d'utilisation du Portail Famille depuis un smartphone

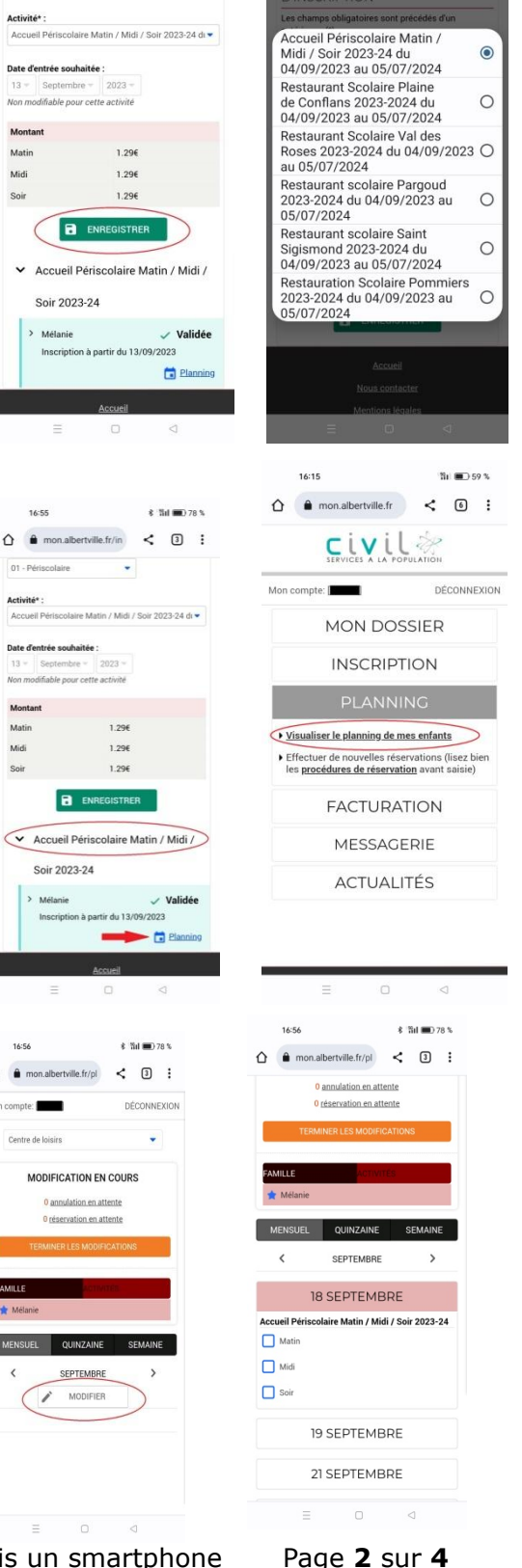

• Je peux alors changer de mois en cliquant sur la flèche à coté du mois ou terminer mes réservations en appuyant sur « terminer les modifications ».

• Un récapitulatif s'ouvre et je dois le valider en cliquant sur 'terminer' pour confirmer mes réservations.

• Je reçois un mail de confirmation que je garde jusqu'à la facturation comme justificatif de ma réservation.

|                                                                                                    | 16:57                                           | 7 参 11 💷 77 %                                                                                                 |   |                                                                |          |             |                                |            |                          |            |   |  |
|----------------------------------------------------------------------------------------------------|-------------------------------------------------|----------------------------------------------------------------------------------------------------|---|----------------------------------------------------------------|----------|-------------|--------------------------------|------------|--------------------------|------------|---|--|
| 16:56 \$ 👔 🔳 77 %                                                                                                    | muu                                             | IICaLIUIIS                                                                                                    |   | _                                                              |          |             |                                |            |                          |            | _ |  |
| ↑ non.albertville.fr/pl < 3 :                                                                                                    | Afin d'enregistrer définitivement votre saisie, |                                                                                                    |   | récapitulatif des réservations effectuées Bolhe de réception x |          |             |                                |            |                          |            |   |  |
| ERVICES & LA POPULATION                                                                                                    | Si vo                                           | lez cliquer sur le bouton Terminer :<br>pus cliquez sur "Tout supprimer", vos<br>lifications seront effacées. | * | nepasrepondre<br>Àmoi ◄                                        | Galbert  | ville.fr    |                                |            |                          |            |   |  |
| Mon compte: DÉCONNEXION                                                                                                    | Récapi                                          | tulatif de votre saisie                                                                                       |   | Vous trouverez c                                               | -dessous | a liste c   | les modifications de réservati | ions que v | ous avez effectuées sur  | internet : |   |  |
| Centre de loisirs                                                                                                    | Elément                                         | Mélanie - Accueil Périscolaire Matin / Midi<br>/ Soir 2023-24 - Soir                                          |   | lour                                                           | Réca     | pitulatif d | e vos réservations du 13/09/   | 2023 à 16  | n57                      | 1          |   |  |
|                                                                                                    | Data                                            | 18/09/2022                                                                                                    |   | 1 un 18/00/2022                                                | Uálania  | Cait        | Déservation / annuation        | A 20       | A saveile Désis setsions |            |   |  |
|                                                                                                    | Tarification                                    | à l'unitá                                                                                                    |   | Lun. 10/09/2023                                                | Mexarile | SUR         | Reservation                    | 1,29       | Accuells Periscolaries   |            |   |  |
| MODIFICATIONS EN COURS                                                                                                    | Coût                                            | 1 296                                                                                                    |   | Mar. 19/09/2023                                                | Melanie  | SOIF        | Reservation                    | 1,29       | Accueils Periscolaires   |            |   |  |
| 0 annulation en attente                                                                                                    | cour                                            | 1.250                                                                                                    |   | Ven. 29/09/2023                                                | Melanie  | Sor         | Reservation                    | 1,29       | Accueils Periscolaires   | l.         |   |  |
| 3 réservations en attente                                                                                                    | Elément                                         | Mélanie - Accueil Périscolaire Matin / Midi<br>/ Soir 2023-24 - Soir                                          |   | Cordialement,                                                  |          |             |                                |            |                          |            |   |  |
| Coût de la période : 3.87€                                                                                                    | Date                                            | 19/09/2023                                                                                                    |   |                                                                |          |             |                                |            |                          |            |   |  |
|                                                                                                    | Tarification                                    | à l'unité                                                                                                    |   |                                                                |          |             |                                |            |                          |            |   |  |
| TERMINER LES MODIFICATIONS                                                                                                    | Coūt                                            | 1.29€                                                                                                    |   |                                                                |          |             |                                |            |                          |            |   |  |
|                                                                                                    | Elément                                         | Mélanie - Accueil Périscolaire Matin / Midi<br>/ Soir 2023-24 - Soir                                          |   |                                                                |          |             |                                |            |                          |            |   |  |
| PAMILLE                                                                                                    | Date                                            | 29/09/2023                                                                                                    |   |                                                                |          |             |                                |            |                          |            |   |  |
| 📌 Mélanie                                                                                                    | Tarification                                    | à l'unité                                                                                                    |   |                                                                |          |             |                                |            |                          |            |   |  |
|                                                                                                    | Coût                                            | 1.29€                                                                                                    |   |                                                                |          |             |                                |            |                          |            |   |  |
| Avant de quitter l'écran, cliquer sur «     Terminer les modifications » pour     enregistrer les modifications.      MENSUEL     QUINZAINE     SEPTEMBRE     SEPTEMBRE     SEPTEMBRE |                                                 | TOUT SUPPRIMER                                                                                                |   |                                                                |          |             |                                |            |                          |            |   |  |

En retournant sur le planning, le "panier" est à présent vide et je visualise les réservations effectuées par la présence des jours sous le mois

<u>Remarque</u> : pour annuler une réservation, je recommence la procédure et je décoche selon mes besoins. Je pense toujours à cliquer sur « terminer les modifications » et à conserver le mail précisant les annulations.

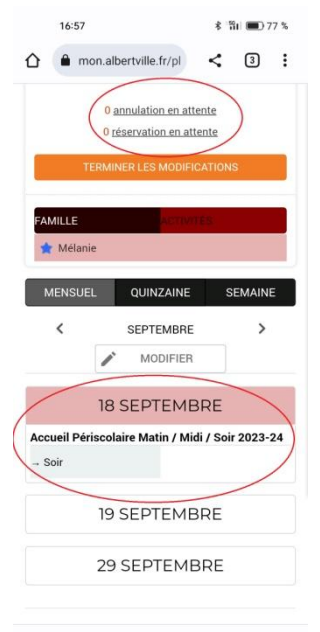

 $\equiv$   $\Box$   $\triangleleft$ 

### École municipale des Sports et Territoire Jeune

• La procédure est identique : je valide mes choix, le planning sera automatiquement créé avec la présence de l'enfant. Je n'ai plus rien à faire.

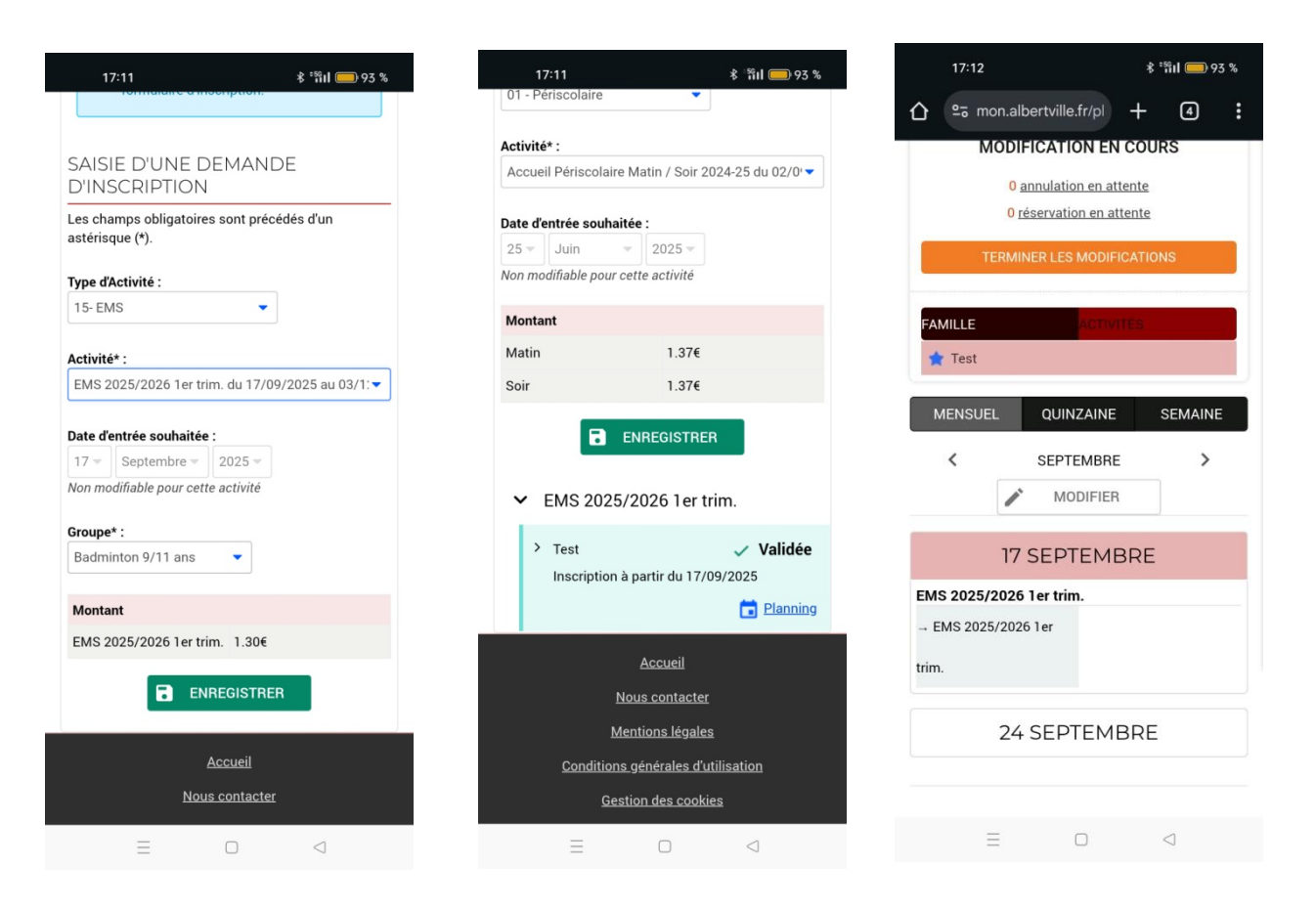

Dans le cas de l'EMS, je choisis également le groupe qui précise l'activité à laquelle je souhaite inscrire mon enfant.

#### Renseignements complémentaires

Guichet unique enfance-jeunesse 7 rue Pasteur – 73200 ALBERTVILLE 04 79 10 45 20 <u>Horaires d'ouverture</u> (sur rendez-vous): Du lundi au vendredi de 8h30 à 12h00 et de 13h30 à 17h30 (fin à 17h le vendredi, fermeture public les mardis et jeudis après-midi)